## Настройка Локальной сети

Эта инструкция — самый простой способ настроить услугу «Локальная сеть». Если вы сменили устройство, или не можете получить настройки — переподключитесь к интернету и попробуйте еще раз. Автонастройка работает только при положительном балансе.

Если после выполнения всех пунктов данной инструкции воспользоваться услугой не удается, настраивайте <u>по инструкции вручную</u>.

Если ранее вы уже настраивали локальную сеть, то перед вводом настроек заново (к примеру, при подключении услуги по новому адресу) необходимо сбросить в операционной системе устаревшие постоянные маршруты. Для очистки таблицы маршрутов необходимо в командной строке (меню «Пуск» → «Все программы» → «Стандартные» → нажать правой кнопкой мыши на пункте «Командная строка» и выбрать «Запуск от имени Администратора») выполнить **route -f**, после чего перезагрузить компьютер Для начала надо перейти на обычный рабочий стол.

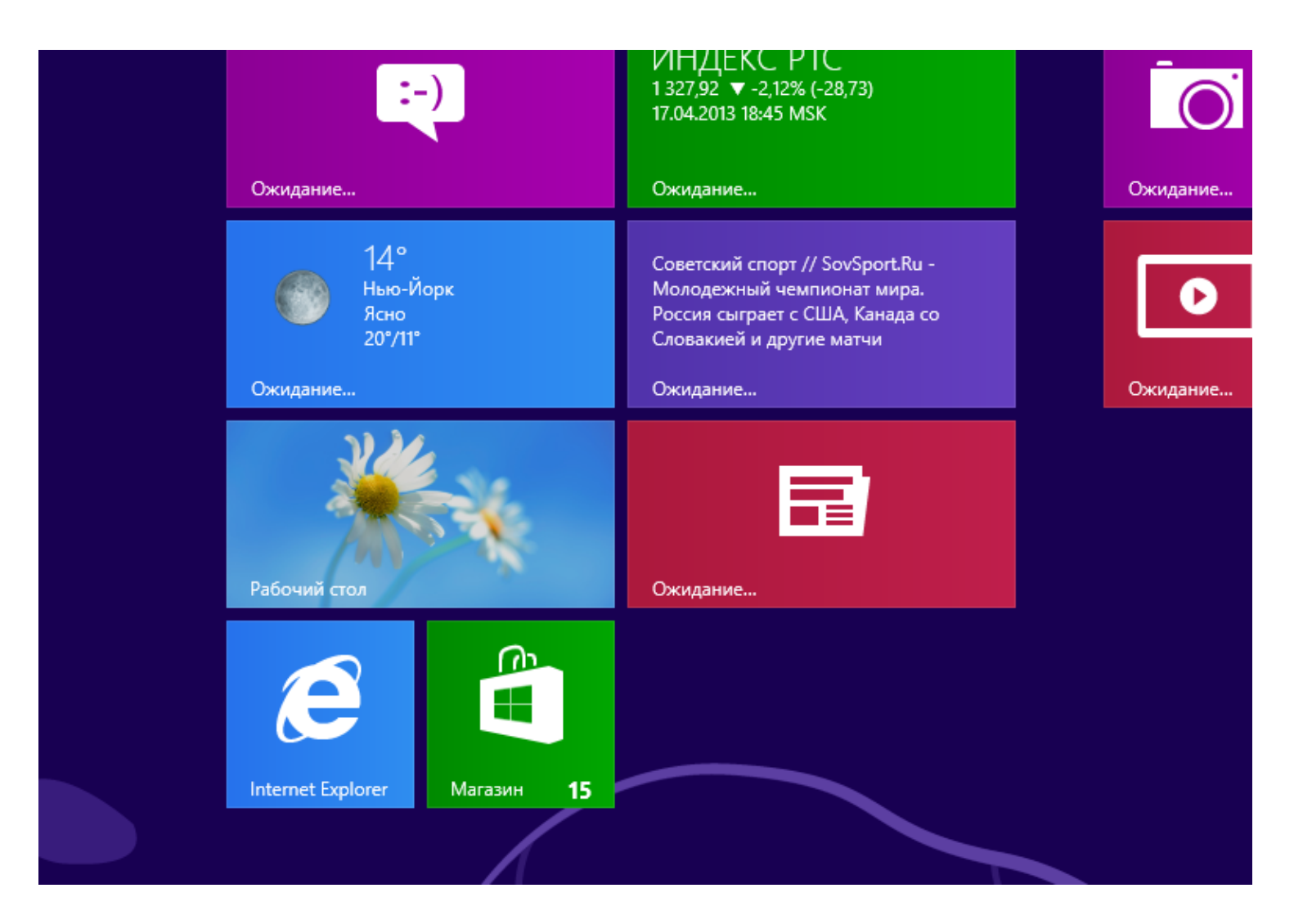

После того как вы перешли на обычный рабочий стол, в правом нижнем углу экрана найдите иконку похожую на экранчик монитора. Нажмите на нем правой кнопкой мыши, у вас появится меню и в нем надо выбрать «Центр управления сетями и общим доступом».

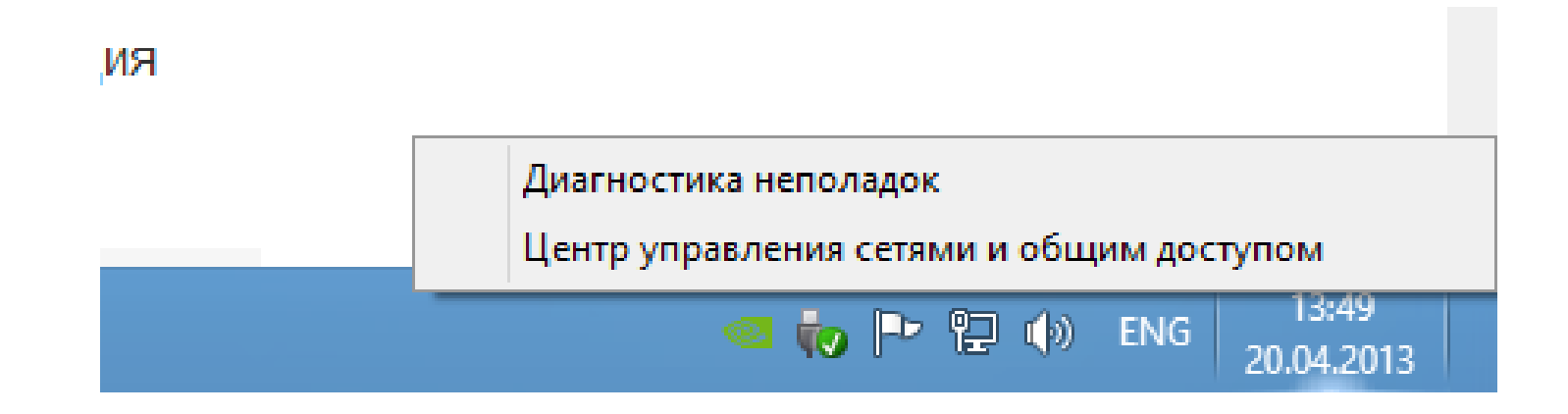

4

В центре управления сетями и общим доступом найдите слева «Изменение параметров адаптера» и нажмите на эту надпись левой кнопкой мыши.

| 翠                                                                                       | Центр управ                                                                                                    | вления сетями и общим доступом                                                                |     | - 🗆 🗙                       |
|-----------------------------------------------------------------------------------------|----------------------------------------------------------------------------------------------------|-----------------------------------------------------------------------------------------------|-----|-----------------------------|
| 🔄 🌛 🔹 🕇 🚆 🕨 Панель уп                                                                   | равления 🔸 Сеть и Интернет 🔸 Центр управления сетя                                                                                                    | ими и общим доступом                                                                          | ~ Ċ | Поиск в панели управления 🔎 |
| Панель управления —<br>домашняя страница                                                | Просмотр основных сведений о сети и на                                                                                                    | стройка подключений                                                                           |     |                             |
| Изменение параметров<br>адаптера<br>Изменить дополнительные<br>параметры общего доступа | <b>SKTV 3</b><br>Общедоступная сеть                                                                                                    | Тип доступа: Интернет<br>Подключения: 🔋 SKTV                                                  |     |                             |
|                                                                                         | <b>Network</b><br>Общедоступная сеть                                                                                                    | Тип доступа: Без доступа к Интернету   Подключения: Подключение по локальной сети             |     |                             |
|                                                                                         | Изменение сетевых параметров<br>Создание и настройка нового подключения<br>Настройка широкополосного, коммутируен<br>маршрутизатора или точки доступа.<br>Устранение неполадок<br>Диагностика и исправление проблем с сеть<br>неполадок. | или сети<br>мого или VPN-подключения либо настройка<br>ю или получение сведений об устранении |     |                             |
| См. также<br>Брандмауэр Windows<br>Домашняя группа<br>Свойства браузера                 |                                                                                                    |                                                                                               |     |                             |

У вас появится список ваших сетевых адаптеров и подключений, нужно найти «Подключение по локальной сети» (или «Ethernet») и нажать на нем правой кнопкой мыши. В появившемся меню выберите «Свойства» левой кнопкой мыши.

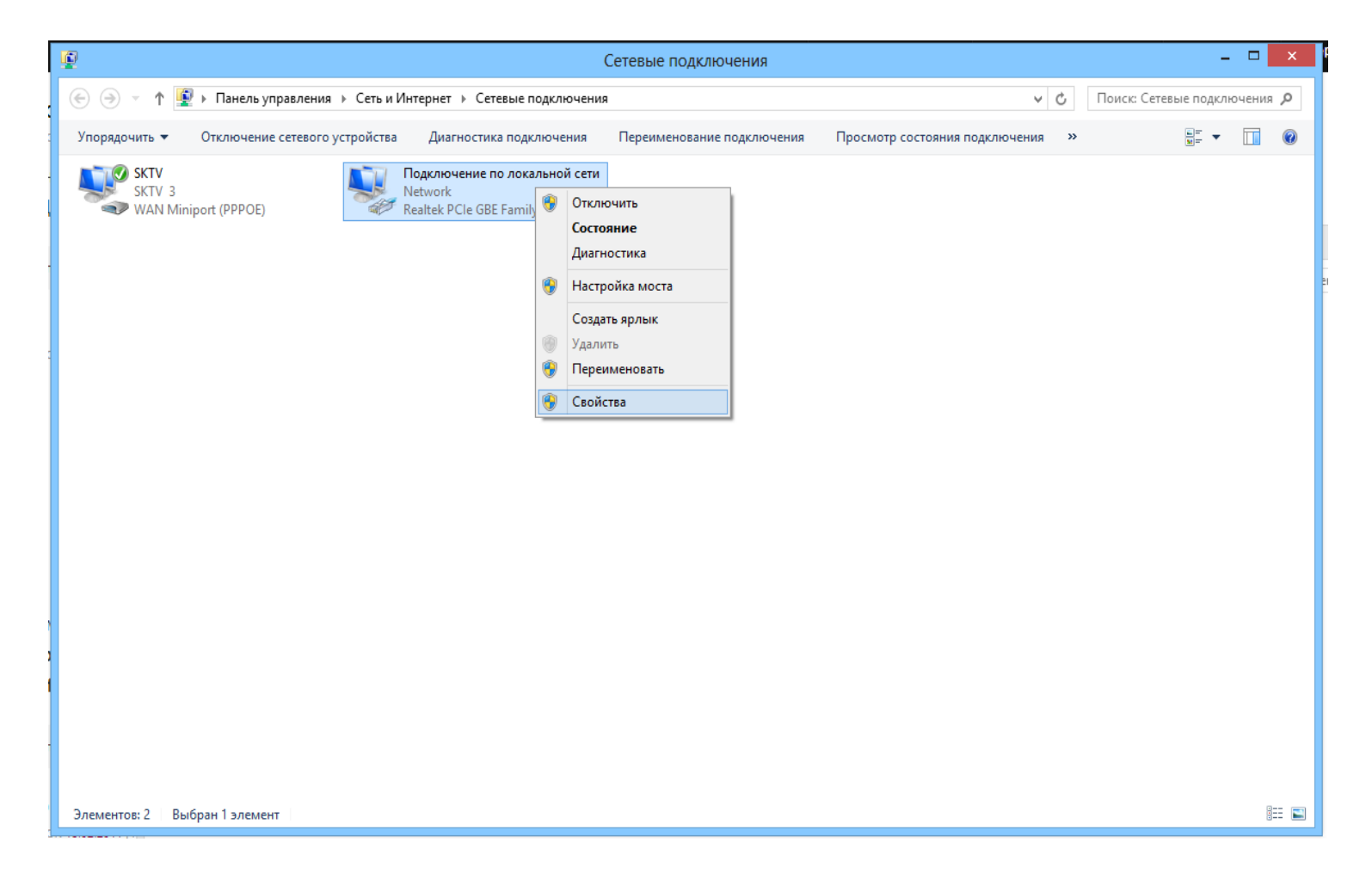

В открывшемся окне в списке найдите «Протокол интернета версии 4 (TCP/IP)». Нажмите на него левой кнопкой мыши один раз, и нажмите кнопку «Свойства» справа.

| Vпорадоцить 💌 Отклюцение сетевого устройства – Лиагь  | OCT |
|-------------------------------------------------------|-----|
| 📱 Подключение по локальной сети: свойства 본           |     |
| Сеть                                                  | 1e  |
|                                                       | G   |
| Подключение через:                                    |     |
| Realtek PCIe GBE Family Controller #2                 |     |
| <u>Н</u> астроить                                     |     |
| Отмеченные компоненты используются этим подключением: |     |
| 🗹 🚚 Служба доступа к файлам и принтерам сетей Міскс 🔺 |     |
| 🗌 🔺 Протокол мультиплексора сетевого адаптера (Ма     |     |
| Драйвер протокола LLDP (Майкрософт)                   |     |
| Ответчик обнаружения топологии канального уров        |     |
| 🗹 🔺 Ответчик обнаружения топологии канального урое    |     |
| Протокол Интернета версии 6 (TCP/IPv6)                |     |
| 🗹 📥 Протокол Интернета версии 4 (TCP/IPv4) 🔍 🗸        |     |
| < >                                                   |     |
| Уст <u>ановить</u> <u>Удалить</u> Сво <u>й</u> ства   |     |
| Описание                                              |     |
| Протокол TCP/IP - стандартный протокол глобальных     |     |
| сетей, обеспечивающий связь между различными          |     |
| взаимодеиствующими сетями.                            |     |
|                                                       |     |
|                                                       |     |
| ОК Отмена                                             |     |
|                                                       |     |

В появившемся окне укажите: «Получить IP адрес автоматически». Чуть ниже укажите «Получить адрес DNS-сервера автоматически» и нажмите «Ok» в этом и предыдущем

окне.

|                          | Альтернативная конфигурац                                                                       | 19                              |                       |                  |                        |
|--------------------------|-------------------------------------------------------------------------------------------------|---------------------------------|-----------------------|------------------|------------------------|
| Парам<br>подде<br>IP мож | етры IP могут назначаться авт<br>рживает эту возможность. В пр<br>но получить у сетевого админи | оматичес<br>ютивном<br>истратор | жи, ес<br>случа<br>а. | ли сет<br>е пара | ъ<br>аметры            |
| О П                      | олучить IP-адрес автоматичес                                                                    | си                              |                       |                  |                        |
| - 🔘 И                    | спользовать следующий IP-адр                                                                    | bec:                            |                       |                  |                        |
| ІР-адрес:                |                                                                                                 |                                 | 17                    | 14               |                        |
| Маска подсети:           |                                                                                                 |                                 | +                     | 4                |                        |
| Основной шлюз:           |                                                                                                 |                                 | 5                     |                  |                        |
| о п<br>О и               | олучить адрес DNS-сервера ав<br>спользовать следующие адрес                                     | томатиче<br>a DNS-ce            | ески<br>рверо         | в: —             |                        |
| Пре                      | дпочитаемый DNS-сервер:                                                                         | i                               | i.                    | 5                |                        |
| Аль                      | тернативный DNS-сервер:                                                                         | ÷                               | ÷.                    | 14               |                        |
|                          | Тодтвердить параметры при вы                                                                    | іходе                           | A                     | ополни           | 1 <mark>те</mark> льно |

Настройка завершена. Теперь, в случае успешной настройки, <u>можно приступить</u> к установке программы для файлового обмена в локальной сети.